## Как попасть в меню конфигурации прибора?

Для этого нужно зайти на сайт bitrek.video и нажать кнопку Вход

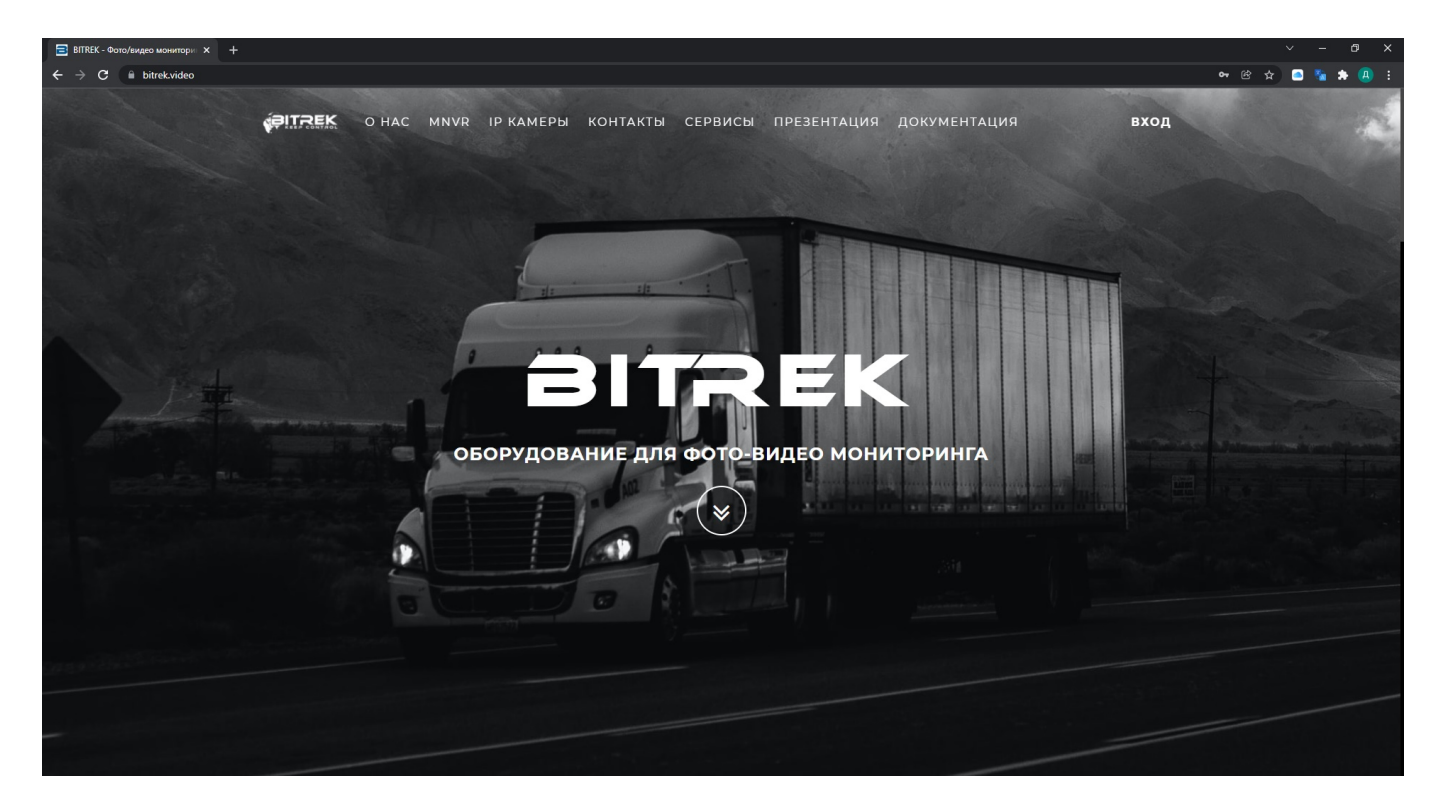

Вам откроется окно, где нужно ввести ІМЕІ и логин для входа в кабинет прибора

| ВІТЯЕК - Фото/видео монитори × + |                          |                      |                       | ~ - @ X     |
|----------------------------------|--------------------------|----------------------|-----------------------|-------------|
| ← → C 🖬 bitrek.video             |                          |                      |                       | 🕶 🖄 🚖 🐜 🚇 E |
| ę,                               | ITREK O HAC MNVR IP KAME | вход                 | <b>х</b> документация | вход        |
|                                  |                          | Імеі/логин           |                       |             |
|                                  |                          | вход                 |                       |             |
| 1.4                              |                          | BITR                 | EK                    |             |
|                                  | оборудо                  | рвание для фото-види | ЕО МОНИТОРИНГА        |             |
|                                  |                          |                      |                       |             |
|                                  |                          |                      |                       |             |
|                                  |                          |                      |                       |             |

Вас переадресует на страницу входа в кабинет прибора, где вам нужно будет ввести **IMEI** и **пароль** устройства, указанное у вас на <u>гарантийном талоне</u>

| <ul> <li>В Страница входа х +</li> <li></li></ul> |                               |   | v – @ X<br>• Q & ☆ Q & A . |
|---------------------------------------------------|-------------------------------|---|----------------------------|
|                                                   |                               |   |                            |
|                                                   |                               |   |                            |
|                                                   | KEEP CONTROL                  |   |                            |
|                                                   | mNVR web                      |   |                            |
|                                                   | Пароль                        |   |                            |
|                                                   | ВХОД                          | ] |                            |
|                                                   | (ИНФОРМАЦИЯ)                  |   |                            |
|                                                   | © bittek videoMonitoring 2022 |   |                            |
|                                                   |                               |   |                            |

Если вы ввели все правильно, вы заходите на страницу управления прибором, откуда нужно зайти в раздел **WEB интерфейс устройства** 

| 📑 BITREK - Φοι                                                                                                    | о/видео монитори 🗙 📃 🛙           | Кабинет-ПРИБОР               | × +                                                                |                                                     |                                                                      |                        |                                                                         |                                                                                                    |                           |                          | ~         | - 0 ×   |
|----------------------------------------------------------------------------------------------------|----------------------------------|------------------------------|--------------------------------------------------------------------|-----------------------------------------------------|----------------------------------------------------------------------|------------------------|-------------------------------------------------------------------------|----------------------------------------------------------------------------------------------------|---------------------------|--------------------------|-----------|---------|
| $\  \   \leftarrow \  \   \rightarrow \  \   G$                                                                                                    | device.bitrek.video              |                              |                                                                    |                                                     |                                                                      |                        |                                                                         |                                                                                                    |                           |                          | 💵 🖻 🕁 🦲 📲 | 🔹 🌲 🕘 🗄 |
|                                                                                                    | 5                                | • ПРИБОР                     | • ІР КАМЕРЫ   ПЛЕ                                                  | ЕРЫ •                                               | ОБЛАЧНОЕ ХРАНИЛИЩЕ                                                   | • ПОТОКОВО             | е видео • т                                                             | ЕЛЕМЕТРИЯ • Р                                                                                                    | РЕГИСТРАТС                | ор • софт • документация |           | выход   |
|                                                                                                    | 234512345 · ИНФО · СИСТЕМА · СЕТ | ь - камеры - датчики - регис | TPATOP                                                             | выход                                               | Bitrek File Manager 123451234512345 💏                                |                        |                                                                         | Search Q +                                                                                                    | (+ Sign Out ) © Settings  |                          |           |         |
| ГЛАВНОЕ МЕНЮ                                                                                                    | III) Chaptornece                 |                              |                                                                    | Name                                                | Size                                                                 | > Modified             | Action                                                                  | ns                                                                                                    |                           |                          |           |         |
| БЕЗОПАСНОСТЬ<br>ОБОРУДОВАНИЕ<br>БЕСПРОВОДНАЯ СЕТЬ                                                                                                    | IMEI (b)<br>123451234512345      | Версия<br>VM03_tw9.2.24      | © Статус хранилища<br>ок                                           | ø                                                   | KINF_ITODA     NIT_FTP     DLOOP_MOTO_STORAGE     DLOOP_VDE0_STORAGE |                        | Tue 27.87.21 09.47.21<br>Men 19.07.21 20.33 08<br>Men 19.07.21 20.32 08 |                                                                                                    |                           |                          |           |         |
| ФАЙЛЫ                                                                                                    | Логи                             |                              |                                                                    |                                                     | SEND                                                                 |                        | Wed 64.08.21 10:21:38<br>Tue 27.07.21 09:47:21                          |                                                                                                    |                           |                          |           |         |
| <ul> <li>13.20.16</li> </ul>                                                                                                    | Конфигурация<br>ф. Базат         | & Boctawown                  | ta Da yean-usono                                                   |                                                     |                                                                      |                        |                                                                         |                                                                                                    |                           |                          |           |         |
| WEB интерфейс прибора<br>Переход в удаленный веб интерфейс настройки прибора. Вход происходит без<br>необходимости ввода пароля, с использованием токена |                                  |                              | Файловое хранили<br>Переход в удаленный ¢<br>необходимости ввода г | ище прибора<br>найловый менед»<br>нароля, с использ | кер прибора. Е<br>зованием токен                                     | ход происходит б<br>іа | ões                                                                     | Токен быстрого доступа<br>Главный токен доступа для устройства<br>Текущий токен: %:X:X:X<br>Сгенерировать новый ТОКЕН | Изменить mNVR <i>па</i> ј | роль                     |           |         |
| 🕅 Перейти                                                                                                    |                                  |                              | [Q] Перейти                                                        |                                                     |                                                                      | Ф ПРИБОР               |                                                                         |                                                                                                    |                           |                          |           |         |
| Ссылки быс                                                                                                    | трого доступа                    |                              |                                                                    |                                                     |                                                                      |                        |                                                                         |                                                                                                    |                           |                          |           |         |
| Ø                                                                                                    | ОБЛАЧ                            | ІНОЕ ХРАНИЛИЩЕ               |                                                                    | #                                                   | B                                                                    | ПОТОКОВ                | ОЕ ВИДЕО                                                                |                                                                                                    | 72                        | Ф2 РЕГИСТРА              | ГОР       | 7       |

Готово! Вы в меню конфигурации прибора

2024/04/29 13:10

3/3

| E Megopassagementais cepannega x +<br>← → C iii 86400/043515519.bitrek.video/mfo?web |                           |                           |           |                          |                  |                |  |
|--------------------------------------------------------------------------------------|---------------------------|---------------------------|-----------|--------------------------|------------------|----------------|--|
| PITREK                                                                               | ИНФО • СИСТЕМА • СЕТЬ • К | амеры • датчики • регистр | PATOP     |                          |                  | выход          |  |
| ГЛАВНОЕ МЕНЮ<br>БЕЗОПАСНОСТЬ                                                         | 🔳 < Поделиться            |                           | 🔳 Справка |                          |                  |                |  |
| ОБОРУДОВАНИЕ<br>БЕСПРОВОДНАЯ СЕТЬ                                                    | IMEI                      | (G)                       | Версия    | (b)                      | Статус хранилища | (b)            |  |
| ΦΑΡΛΗ                                                                                | Логи  В Открыть           | 🖉 Очистить                |           | Конфигурация<br>த் Baran | Восстановить     | а По умолчанию |  |
| <b>0</b> 09:36:42                                                                    |                           |                           |           |                          |                  |                |  |

From: https://docs.bitrek.video/ - **Bitrek Video Wiki** 

Permanent link: https://docs.bitrek.video/doku.php?id=ru:deviceconf

Last update: 2024/04/18 12:26